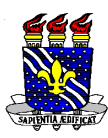

Universidade Federal da Paraíba Centro de Ciências Humanas, Letras e Artes Coordenação do Curso de Graduação em Psicologia Telefone: (83) 3216 – 7399 E-mail: cpsicologia@cchla.ufpb.br

## Tutorial para cadastro de Estágio (Curricular Obrigatório ou Não Obrigatório) no SIGAA

O presente tutorial traz orientações para cadastro do estágio no SIGAA, seja o Estágio Curricular Obrigatório (estágio de fim de curso) ou o estágio Não Obrigatório (estágio remunerado). Identifique seu tipo de estágio e leia as instruções no campo correspondente.

- Todo estágio realizado por alunos (as) vinculados (as) à Universidade Federal da Paraíba precisa, **OBRIGATORIAMENTE**, ser cadastrado no SIGAA, seja ele o estágio curricular obrigatório (estágio de fim de curso) ou o estágio não obrigatório (remunerado). Para fins institucionais, **não existem estágios voluntários**;

- Os estágios devem ser cadastrados tão logo se inicie cada período letivo (para o caso dos estágios curriculares obrigatórios) ou se iniciem os estágios remunerados;

- Seguem abaixo as orientações de como cadastrar os estágios no SIGAA:

1- Depois de acessar o SIGAA, clique na opção "Estágio" e em seguida "Cadastrar Estágio Novo";

|                                                                                                    |                                                                                                    |                                                                                               |                            |                         | <b>8</b> <sup>01á, M</sup> | IIRIANE DA S<br>PSICOLOGI<br>Semes | S. S. BARBO<br>A - GRADUA(<br>stre atual: 20: | DZA<br>ÇÃO<br>19.2                         |
|----------------------------------------------------------------------------------------------------|----------------------------------------------------------------------------------------------------|-----------------------------------------------------------------------------------------------|----------------------------|-------------------------|----------------------------|------------------------------------|-----------------------------------------------|--------------------------------------------|
| Ensino + Pesquisa + Extensão + Monitoria + Biblioteca +                                                                                                    | Bolsas - Estágio<br>Mural o<br>Gereno<br>Cadast                                                    | <ul> <li>Ambiente</li> <li>de Vagas</li> <li>dar Estágios</li> <li>rar Estágio Nov</li> </ul> | es Virtuais -              | Outros 🗸                | eclaração de<br>vínculo    | e Atestado<br>matrícu              | de Ava<br>la instit                           | liação<br>ucional                          |
| <b>Minhas turmas</b><br>Você não possui turmas matriculadas para <b>2019.2</b>                                                                                                    |                                                                                                    |                                                                                               |                            |                         |                            |                                    | Ver turm                                      | as anteriores                              |
|                                                                                                    |                                                                                                    |                                                                                               |                            |                         |                            |                                    |                                               |                                            |
| Fórum do curso Cadastrar novo tópico   Ve                                                                                                    | er todos os tópicos                                                                                | Calendá                                                                                       | irio                       |                         |                            |                                    | Calendário                                    | Universitário                              |
| Fórum do curso Cadastrar novo tópico   Ve<br>Tópicos (PSICOLOGIA - GRADUAÇÃO)                                                                                                    | er todos os tópicos                                                                                | Calendá                                                                                       | irio<br>27                 | ' de out -              | 2 de nov                   | / de 2019                          | Calendário                                    | Universitário<br>Mês Semana                |
| Fórum do curso Cadastrar novo tópico   Vo<br>Tópicos (PSICOLOGIA - GRADUAÇÃO)<br>Tópico<br>Grupo dos Feras<br>Cirado por nilson93 em 19/07/2016                                                                                                    | er todos os tópicos                                                                                | Calendá<br>< ><br>dom<br>27/10                                                                | irio<br>27<br>seg<br>28/10 | ' de out -<br>ter 29/10 | 2 de nov<br>qua<br>30/10   | r de 2019<br>qui 31/10             | Calendário<br>sex 01/11                       | 0 Universitário<br>Mês Semana<br>sáb 02/11 |
| Fórum do curso       Cadastrar novo tópico       Ve         Tópicos (PSICOLOGIA - GRADUAÇÃO)       Ve         Tópico       Grupo dos Feras       Criado por nilson93 em 19/07/2016         Criado por psique em 29/05/2019       Contro Acadêmico         Criado por psique em 29/05/2019       Criado por nilson93 em 27/06/2019 | er todos os tópicos<br>(e) 32 $\Leftrightarrow$<br>(e) 3 $\Leftrightarrow$<br>(e) 3 $\diamondsuit$ | Calendá<br>< ><br>dom<br>27/10                                                                | irio<br>27<br>seg<br>28/10 | ' de out -<br>ter 29/10 | 2 de nov<br>qua<br>30/10   | / de 2019<br>qui 31/10             | Calendário<br>sex 01/11                       | Mîs Semana<br>sáb 02/11                    |

2- Na tela seguinte, clique na opção "Modalidade de Estágio" e selecione "Estágio Curricular Obrigatório / Não Obrigatório";

| MIRIANE DA SILVA SANTOS                                                             | BARBOZA Alterar vínculo                                                                                               | Semestre atual: 2019.2                                                                                         | 🥥 Módulos                                      | 🍏 Caixa Postal                                      | 🍗 Abrir Chamado                   |
|-------------------------------------------------------------------------------------|----------------------------------------------------------------------------------------------------|----------------------------------------------------------------------------------------------------|------------------------------------------------|-----------------------------------------------------|-----------------------------------|
| CENTRO DE CIENCIAS HUMAN                                                            | AS, LETRAS E ARTES (CCHLA) (11.00.53)                                                                                 |                                                                                                    | 📲 Menu Discente                                | 🕺 Alterar senha                                     | 🧿 Ajuda                           |
| PORTAL DO DISCENTE                                                                  | > Consulta de Convênio de Estági                                                                                      | 0                                                                                                    |                                                |                                                     |                                   |
| Prezado usuário,                                                                    |                                                                                                    |                                                                                                    |                                                |                                                     |                                   |
| Selecione o convênio ao o                                                           | ual o local de estágio está vinculado.                                                                                |                                                                                                    |                                                |                                                     |                                   |
| Obs.1: Para estágio inter                                                           | no (realizado na UFPB), procure o convênio <b>l</b>                                                                   | Jniversidade Federal da Paraíb                                                                                 | a.                                             |                                                     |                                   |
| Obs.2: Para estágio exter                                                           | no, realizado por intermédio de agente de ir                                                                          | ntegração, procure pela sigla (Ex                                                                              | .: CIEE, IEL, ABRH, etc                        | :).                                                 |                                   |
| Obs.3: Escolas do estado<br>ao convênio <b>Secretaria d</b><br><b>Pessoa</b> , etc. | da Paraíba são vinculadas ao convênio Seci<br>e Estado da Saúde da Paraíba, instituições                              | r <b>etaria de Estado da Educação d</b><br>do município de João Pessoa são                                     | da Paraíba, Hospitais<br>o vinculadas ao convê | do estado da Paraíb<br>nio <b>Prefeitura Muni</b> o | a são vinculados<br>cipal de João |
|                                                                                     | INFORM                                                                                                    | IE OS CRITÉRIOS DE BUSCA                                                                                       |                                                |                                                     |                                   |
|                                                                                     | Concedente:                                                                                                    |                                                                                                    |                                                |                                                     |                                   |
|                                                                                     | Título:                                                                                                    |                                                                                                    |                                                |                                                     |                                   |
|                                                                                     | CPF/CNPJ:                                                                                                    |                                                                                                    |                                                |                                                     |                                   |
|                                                                                     | Responsável:                                                                                                    |                                                                                                    |                                                |                                                     |                                   |
|                                                                                     | Número do                                                                                                    |                                                                                                    |                                                |                                                     |                                   |
|                                                                                     | convenio.                                                                                                    |                                                                                                    |                                                |                                                     |                                   |
|                                                                                     | Situação: Attivo                                                                                                    | the second second second second second second second second second second second second second second second s |                                                |                                                     |                                   |
|                                                                                     | Modalidade<br>de Estágio: ESTÁGIO CURRICUL                                                                            | .AR OBRIGATÓRIO/NÃO OBRIGATO                                                                                   | ÓRIO 💽                                         |                                                     |                                   |
|                                                                                     | Modalidade<br>Estágio:<br>Data de<br>Efetivação:                                                                      | LAR OBRIGATÓRIO/NÃO OBRIGATO                                                                                   | ÓRIO 💌                                         |                                                     |                                   |
|                                                                                     | Situação: Anon       Modalidade<br>de Estágio:       Data de<br>Efetivação:       Agente de<br>Integração:            | LAR OBRIGATÓRIO/NÃO OBRIGATO                                                                                   | ÓRIO                                           |                                                     |                                   |
|                                                                                     | Stuaco: anon<br>Modalidade<br>de Estágio: ESTÁGIO CURRICUI<br>Efetivação: et at<br>Agente de<br>Integração: Sim © Não | LAR OBRIGATÓRIO/NÃO OBRIGATO                                                                                   | ÓRIO 💌                                         |                                                     |                                   |

3- Em seguida clique em "Buscar", surgirão na tela todas as instituições que possuem convênio com a universidade;

4- Localize a instituição na qual você fará seu estágio e clique na seta verde que fica à frente do nome da instituição conveniada;

|                   |                                                                                   | (20)                                                      | Salacionas Com             | Anio de Estánio                                      |                |                     |          |   |
|-------------------|-----------------------------------------------------------------------------------|-----------------------------------------------------------|----------------------------|------------------------------------------------------|----------------|---------------------|----------|---|
| _                 |                                                                                   |                                                           | selecionar conv            | enio de Estaglo                                      |                |                     |          | _ |
| Nº de<br>Convênio | Concedente                                                                        | Título                                                    | Período de<br>Vigência     | Tipo do Convênio                                     | Solicitado Por | Data<br>Solicitação | Situação |   |
| 84.11.0217        | 10.654.927/0005-22 - 3E<br>ENGENHARIA EM<br>EFICIENCIA ENERGETICA                 | 3E ENGENHARIA EM<br>EFICIENCIA ENERGETICA                 | 19/01/2016 -<br>18/01/2021 | ESTÁGIO CURRICULAR<br>OBRIGATÓRIO/NÃO<br>OBRIGATÓRIO |                | 03/07/2017<br>13:46 | ATIVO    | 9 |
| 883.11.0219       | 22.524.130/0001-66 - A3<br>ACADEMIA LTDA                                          | A3 ACADEMIA LTDA                                          | 14/03/2019 -<br>13/03/2024 | ESTÁGIO CURRICULAR<br>OBRIGATÓRIO/NÃO<br>OBRIGATÓRIO |                | 07/03/2019<br>13:02 | ATIVO    | 9 |
| 573.11.0218       | 08.271.371/0001-10 -<br>ABRH PB - ASSOCIAÇÃO<br>BRASILEIRA DE RECURSOS<br>HUMANOS | ABRH PB - Associação<br>Brasileira de Recursos<br>Humanos | 08/02/2017 -<br>07/02/2022 | ESTÁGIO CURRICULAR<br>OBRIGATÓRIO/NÃO<br>OBRIGATÓRIO |                | 17/01/2018<br>09:34 | ATIVO    | 0 |
| 359.11.0217       | 01.637.151/0001-18 -<br>ACADEMIA FLIPPER LTDA                                     | ACADEMIA FLIPPER LTDA                                     | 30/12/2015 -<br>29/12/2019 | ESTÁGIO CURRICULAR<br>OBRIGATÓRIO/NÃO<br>OBRIGATÓRIO |                | 13/07/2017<br>11:13 | ATIVO    | 0 |
| 672.11.0218       | 21.873.668/0001-13 -<br>ACADEMIA PARAIBANA DE<br>ENGENHARIA - APENGE              | ACADEMIA PARAIBANA DE<br>ENGENHARIA - APENGE              | 06/04/2018 -<br>05/04/2023 | ESTÁGIO CURRICULAR<br>OBRIGATÓRIO/NÃO<br>OBRIGATÓRIO |                | 15/05/2018<br>14:48 | ATIVO    | 9 |
| 111.11.0217       | 08.318.192/0001-90 -<br>AÇÃO DE MARKETING<br>PROMOCIONAL LTDA - EPP               | AÇÃO DE MARKETING<br>PROMOCIONAL LTDA - EPP               | 04/04/2017 -<br>03/04/2022 | ESTÁGIO CURRICULAR<br>OBRIGATÓRIO/NÃO<br>OBRIGATÓRIO |                | 04/07/2017<br>17:42 | ATIVO    | 9 |
| 87.11.0217        | 13.020.488/0001-60 - AC<br>CONTE ASSESSORIA<br>CONTÁBIL E                         | AC CONTE ASSESSORIA<br>CONTÁBIL E<br>TREINAMENTOS         | 25/01/2016 -<br>24/01/2021 | ESTÁGIO CURRICULAR<br>OBRIGATÓRIO/NÃO<br>OBRIGATÓRIO |                | 03/07/2017<br>14:41 | ATIVO    | 0 |

5- Na nova tela, comece a preencher os dados conforme for o seu tipo de estágio:

a) Para o caso de estágio curricular não obrigatório (remunerado):

- Na opção "Tipo de Estágio" selecione "Estágio Curricular Não Obrigatório"
- Preencha a carga horária de acordo com o estágio;
- Na opção "Alterna Teoria e Prática", selecione aquela que caracteriza o seu estágio;
- Informe o valor da bolsa (o estágio não obrigatório SEMPRE é remunerado);
- Informe o valor do vale transporte;
- Na opção "Professor Orientador de Estágio", digite o nome de algum (a) docente da UFPB que se responsabilize por seu estágio, geralmente será o (a) coordenador (a) ou vice coordenador (a) de curso;
- Informe o local de estágio (este é um campo de autopreenchimento, desta forma, assim que você digitar as primeiras letras do local onde realizará o estágio, o restante do nome deverá aparecer como uma opção);
- Informe o nome do supervisor, que corresponde à pessoa responsável por você em seu local de estágio (este é um campo de autopreenchimento, desta forma, assim que você digitar as primeiras letras do nome do supervisor, o restante do nome deverá aparecer como uma opção);
- Clique em "adicionar supervisor";
- Atenção! Se ao indicar quem será seu supervisor, o nome dele (a) não aparecer no preenchimento automático, será preciso cadastra-lo no SIGAA. Para efetuar o cadastro, clique em "Supervisor" e em seguida clicar em "Cadastrar Supervisor". Para efetivar o cadastro, será necessário informar o nome completo, o CPF e o email do (a) supervisor (a);

|              | Nec                 | cessidade          | es Especiai | s: Não in | formada   |            |             |         |         |          |           |       |         |       |  | ^ |
|--------------|---------------------|--------------------|-------------|-----------|-----------|------------|-------------|---------|---------|----------|-----------|-------|---------|-------|--|---|
| DADOS DO E   | STÁGIO              |                    |             |           |           |            |             |         |         |          |           |       |         |       |  |   |
| Tip          | oo do Esta          | ágio: 🛊            |             |           |           |            |             |         |         |          |           |       |         |       |  |   |
| Componente   | e Curricula<br>Esta | ar de 🖌<br>ágio: * |             |           |           |            | 2           |         |         |          |           |       |         |       |  |   |
| Carga Hor    | ária Sema           | anal: * 2          | 0 horas     |           | Alte      | rna Teori  | a e Prática | : 🔘 Sin | n 🧕 Não |          |           |       |         |       |  |   |
|              | Valor da            | Bolsa:             | 0,0         | 0         | Va        | lor Aux. 1 | Transporte  | : 0,00  | ao dia  |          |           |       |         |       |  |   |
| Professor    | Orientado<br>Esta   | or do              | IRIANE DA   | SILVA SA  | NTOS BARE | IOZA       |             |         |         |          |           |       |         |       |  |   |
| SETOR DO ES  | STÁGIO              |                    |             | _         |           | _          | -           |         |         |          |           |       |         |       |  |   |
| Set          | or de Esta          | ágio: 📿 C          | CHLA - CO   | ORDENAÇ   | ÃO DE PSI | COLOGIA    | (11.01.15.  | .321    |         |          |           |       |         |       |  |   |
| SUPERVISOR   | DO EST              | ÁGIO               |             |           |           |            |             |         |         |          |           |       |         |       |  |   |
|              | Superv              | visor: * 🗐         | - SELECION  | NE        |           |            |             | -       | ?       |          |           |       |         |       |  |   |
| CPF/F        | Passaport<br>Superv | te do 🔹            |             |           |           |            |             |         |         |          |           |       |         |       |  |   |
| Nome of      | do Superv           | visor: \star       |             |           |           |            |             |         |         |          |           |       |         |       |  |   |
| E-mail o     | do Superv           | visor: \star       |             |           |           |            |             |         |         |          |           |       |         |       |  |   |
|              |                     |                    |             |           | <         | Adicion    | nar Supervi | isor    | >       |          |           |       |         |       |  | H |
| SUPERVI      | SORES A             | DICION             | ADOS (1)    |           |           |            |             |         |         |          |           |       |         |       |  |   |
| Supervisor   | _                   | _                  |             |           |           | CPF/       | Passaport   | e       | Car     | go       |           |       |         |       |  |   |
| MIRIANE DA S | SILVA SAN           | ITOS BARE          | BOZA        |           |           |            |             |         | COC     | ORDENADO | ORA DE CU | RSO   |         | 1     |  |   |
| HORÁRIO      | DE ENT              | RADA E             | SAÍDA       |           |           |            |             |         |         |          |           |       |         |       |  |   |
|              | Do                  | om                 | Se          | eg        | Т         | er         | 0           | ua      | 0       | )ui      | S         | ex    | S       | áb    |  |   |
| Periodo      | Entrada             | Saída              | Entrada     | Saída     | Entrada   | Saída      | Entrada     | Saída   | Entrada | Saída    | Entrada   | Saída | Entrada | Saída |  |   |
| Matutino:    |                     |                    |             |           |           |            |             |         |         |          |           |       |         |       |  |   |
| Vespertino:  |                     |                    |             |           |           |            |             |         |         |          |           |       |         |       |  |   |
| Noturno:     |                     |                    |             |           |           |            |             |         |         |          |           |       |         |       |  |   |
| HORÁRIOS D   | O DISCE             | NTE                |             |           |           |            |             |         |         |          |           |       |         |       |  |   |
| Horários     | D                   | om                 | S           | eg        | Т         | er         | Q           | ua      | , (     | Qui      | s         | ex    | s       | ab    |  |   |
|              |                     |                    |             |           |           |            |             |         |         |          |           |       |         |       |  |   |
| DADOS DO S   | EGURO C             | ONTRA A            | ACIDENTES   | S PESSO/  | AIS       |            |             |         |         |          |           |       |         |       |  |   |

- Após adicionar o (a) supervisor (a), informe a data inicial e a data final do seu estágio. Essas datas devem corresponder às datas acordadas no contrato entre a empresa e o (a) estagiário (a);
- Uma vez informadas as datas de início e término do estágio, preencha no campo correspondente o seu "Plano de atividades", ou seja, que ações você desenvolverá no local do estágio;
- Por fim, clique em "Próximo" para confirmar o cadastro do estágio;
- Atenção! Caso surja na tela a mensagem "O discente não está matriculado em uma atividade de estágio", desconsidere-a e prossiga com o seu cadastro, digitando sua senha do SIGAA para confirmar a operação;

|            |                |               |            |          |           | Adicio                | nar Superv              | risor             |         |       |         |       |         |       |
|------------|----------------|---------------|------------|----------|-----------|-----------------------|-------------------------|-------------------|---------|-------|---------|-------|---------|-------|
| SUPERV     | ISORES A       | DICION        | DOS (O     | )        |           |                       |                         |                   |         |       |         |       |         |       |
| Supervisor |                |               |            | C        | PF/Passa  | porte                 |                         |                   |         |       |         | Cargo |         |       |
| HORÁRI     | O DE ENI       |               | SAÍDA      |          |           |                       |                         |                   |         |       |         |       |         |       |
|            | D              | om            | S          | ea       | т         | er                    | 0                       | ua                | 0       | Jui   | S       | ex    | s       | áb    |
| Período    | Entrada        | Saída         | Entrada    | Saída    | Entrada   | Saída                 | Entrada                 | Saída             | Entrada | Saída | Entrada | Saída | Entrada | Saída |
| Matutino   |                | ļ             |            |          |           |                       |                         |                   |         |       |         |       |         |       |
| Vespertino |                |               |            |          |           |                       |                         |                   |         |       |         |       |         |       |
| Noturno    |                |               | 00         |          |           |                       |                         |                   |         |       |         |       |         |       |
| Horários   | DO DISCE       | NTE           |            |          |           |                       |                         |                   |         |       |         |       |         |       |
| Horários   | D              | om            | s          | eg       | T         | ſer                   | ¢                       | ua                |         | )ui   | S       | ex    | s       | iab   |
| DADOS DO   | SEGURO (       | ONTRA A       | CIDENTE    | s Pesso/ | IS        |                       |                         |                   |         |       |         |       |         |       |
| CNPJ (     | da Segura      | dora: \star 9 | 2.751.213  | /0001-73 |           |                       |                         |                   |         |       |         |       |         |       |
| Nome       | -<br>la Segura | dora: * P     | evisul     |          |           |                       |                         |                   |         |       |         |       |         |       |
| Anó        | lice do Se     | uro: 🖈 5      | 90.82.9.00 | 000177   | _         | Valor d               | Seguro:                 | 10.0              | 00.00   |       |         |       |         |       |
| VIGÊNCIA D | O ESTÁG        | 10            |            |          | _         |                       |                         |                   |         |       |         |       |         |       |
| Data de In | ício do Est    | ágio: 🛊       |            |          |           | Dat                   | a de Fim d              | 0                 |         |       |         |       |         |       |
| Duce de In |                |               |            |          |           |                       | Estágio:                | *                 |         |       |         |       |         |       |
| PLANO DE A | TIVIDAD        | ES 🛪          |            |          |           |                       |                         |                   |         |       |         |       |         |       |
|            |                |               |            |          |           |                       |                         |                   |         |       |         |       |         |       |
|            |                |               |            |          |           |                       |                         |                   |         |       |         |       |         |       |
|            |                |               |            |          |           |                       |                         |                   |         |       |         |       |         | ?     |
|            |                |               |            |          |           |                       |                         |                   |         |       |         |       |         |       |
|            |                |               |            |          |           |                       |                         |                   |         |       |         |       |         |       |
|            |                |               |            |          |           |                       |                         |                   |         |       |         |       |         |       |
|            |                |               |            |          | Campos de | Cancela<br>e preenchi | r Proxii<br>mento obric | no >><br>latório. |         |       |         |       |         |       |
|            |                |               |            |          | campos ut | e procrietii          | nanco oblig             | acorros           |         |       |         |       |         |       |

- Após cadastrar o estágio, o status que aparecerá para você a seguinte mensagem: "Cadastro realizado com sucesso! Aguarde a análise da coordenação do curso";
- Ao clicar em "Estágio" "Gerenciar Estágio", você verá que o status será "Em Análise";
- Uma vez que a coordenação homologar o seu estágio, o status dele será alterado para "Aguardando Assinatura";
- A partir desse momento, você deverá retornar ao SIGAA, na opção "Estágio" "Gerenciar Estágio" e selecionar o estágio cadastrado;

| Portal do Discente                                                                                                    |                                                                     |                                             |                     |                         | а ов, м                              | PSICOLOGI<br>Seme   | S. S. BARBO<br>A - GRADUAG<br>stre atual: 201 | DZA<br>CÃO<br>19.2                       |
|----------------------------------------------------------------------------------------------------|---------------------------------------------------------------------|---------------------------------------------|---------------------|-------------------------|--------------------------------------|---------------------|-----------------------------------------------|------------------------------------------|
| Ensino 🔶 Pesquisa 🛩 Extensão 🛩 Monitoria 🛩 Biblioteca -                                                                                                    | 🗕 Bolsas 🛩 Estágie                                                  | 👻 Ambiente                                  | s Virtuais -        | - Outros -              | -                                    |                     |                                               |                                          |
|                                                                                                    | Geren<br>Cadas                                                      | de Vagas<br>dar Estágios<br>rar Estágio Nov | o 1                 | Histórico D<br>cadêmico | eclaração de<br>vínculo              | Atestado<br>matrícu | de Aval<br>la institu                         | liação<br>ucional                        |
| Minhas turmas                                                                                                    |                                                                     |                                             |                     |                         |                                      |                     | Ver turm                                      | as anteriores                            |
| Você não possui turmas matriculadas para 2019.2                                                                                                    |                                                                     |                                             |                     |                         |                                      |                     |                                               |                                          |
|                                                                                                    |                                                                     |                                             |                     |                         |                                      |                     |                                               |                                          |
| Fórum do curso Cadastrar novo tópico   Ve                                                                                                    | er todos os tópicos                                                 | Calendá                                     | rio                 |                         |                                      |                     | Calendário                                    | Universitário                            |
| Fórum do curso<br>Cadastrar novo tópico   Ve<br>Tópicos (PSICOLOGIA - GRADUAÇÃO)                                                                                                    | er todos os tópicos                                                 | Calendá<br>< >                              | rio                 | 10 - 16 c               | le nov de                            | 2019                | Calendário                                    | Universitário<br>Més Semana              |
| Fórum do curso Cadastrar novo tópico   Vr<br>Tópicos (PSICOLOGIA - GRADUAÇÃO)                                                                                                    | er todos os tópicos                                                 | Calendá<br>< ><br>dom<br>10/11              | rio<br>seg<br>11/11 | 10 - 16 c               | le nov de<br>qua<br>13/11            | qui 14/11           | Calendário<br>f<br>sex 15/11                  | Universitário<br>Mês Semana<br>sáb 16/11 |
| Fórum do curso cadastrar novo tópico   Vr<br>Tópicos (PSICOLOGIA - GRADUAÇÃO)<br>Tópico<br>Resolução e aprimoramento SIGAA<br>Corado por rachid22 em 17/02/016                                                                        | rer todos os tópicos                                                | Calendá                                     | rio<br>             | 10 - 16 c               | le nov de<br><sup>qua</sup><br>13/11 | qui 14/11           | Calendário<br>J<br>sex 15/11                  | Universitário<br>Més Semana<br>sáb 16/11 |
| Fórum do curso cadastrar novo tópico   v.<br>Tópicos (PSICOLOGIA - GRADUAÇÃO)<br>Tópico<br>Resolução e aprimoramento SIGAA<br>Code por nachid22 em 17/02/2016<br>Grupo dos Feras<br>Code por nachimo33 em 19/07/2016                  | er todos os tópicos                                                 | Calendá<br>< ><br>dom<br>10/11              | rio<br>50g<br>11/11 | 10 - 16 c<br>ter 12/11  | le nov de<br><sup>qua</sup><br>13/11 | qui 14/11           | Calendário<br>sex 15/11                       | Universitário<br>Més Semana<br>sáb 16/11 |
| Fórum do curso cadastrar novo tópico   v/<br>Tópicos (PSICOLOGUA - GRADUAÇÃO)<br>Tópicos<br>Code por necho22 em 17/03/2016<br>Grupo dos Feras<br>Code por necho22 em 19/07/2016<br>Centro Académico<br>Crado por pasues em 29/07/2019 | er todos os tópicos<br>er al como como como como como como como com | Calendá<br>< ><br>dom<br>10/11              | rio<br>seg<br>11/11 | 10 - 16 c<br>ter 12/11  | le nov de<br>qua<br>13/11            | qui 14/11           | Calendário<br>F<br>sex 15/11                  | Universitário<br>Mês Semana<br>sáb 16/11 |

• Ao selecionar o estágio, surgirão na tela algumas opções, você deverá escolher a opção "Termos de Compromisso"

| MIRIANE DA SILVA SANTO                     | S BARBOZA Alterar vínculo                     | Semestre a                 | tual: 2019.2 🥮 Módulos            | 🝏 Caixa Postal               | 🍃 Abrir Chamado   |
|--------------------------------------------|-----------------------------------------------|----------------------------|-----------------------------------|------------------------------|-------------------|
| CENTRO DE CIENCIAS HUMA                    | NAS, LETRAS E ARTES (CCHLA) (11.00.53)        |                            | Menu Dis                          | cente 🦷 👷 Alterar senha      | 🚱 Ajuda           |
| PORTAL DO DISCENT                          | e > Gerenciar Estágios                        |                            |                                   |                              |                   |
| Caro Discente,<br>Através dessa funcionali | idade, é possível gerenciar todos os seus es  | stágios cadastrados        | e.                                |                              |                   |
|                                            |                                               | 🗐 : Visualizar             | Menu                              |                              |                   |
|                                            | Es                                            | TÁGIOS ENCONTRA            | ADOS (1)                          |                              |                   |
| Matrícula Nome                             | Orientador                                    | Período do<br>Estágio      | Tipo do Estágio                   | Data do<br>Cadastro Situ     | ação              |
| CONCEDENTE: UNIVERS                        | IDADE FEDERAL DA PARAIBA                      |                            |                                   |                              |                   |
| 10113818 MIRIANE DA SIL<br>BARBOZA         | VA SANTOS MIRIANE DA SILVA SANTOS<br>BARBOZA  | 15/10/2019 a<br>01/04/2020 | ESTÁGIO CURRICULAR<br>OBRIGATÓRIO | 12/11/2019<br>21:31          |                   |
| 10                                         | Visualizar Estágio                            | fermos de Compron          | nisso 👔 Upload de<br>Comprom      | o Termo de                   |                   |
|                                            | Gancelar Estágio                              |                            |                                   |                              |                   |
|                                            |                                               | Portal do Disce            | inte                              |                              |                   |
| SIGAA   STI - Superinte                    | ndência de Tecnologia da Informação da UFPB / | Cooperação UFRN - 0        | Copyright © 2006-2019   produce   | 10_sigaa-5.sigaa-5   - v2019 | 1111170030-master |
|                                            |                                               |                            |                                   |                              |                   |
|                                            |                                               |                            |                                   |                              |                   |
|                                            |                                               |                            |                                   |                              |                   |
|                                            |                                               |                            |                                   |                              |                   |
|                                            |                                               |                            |                                   |                              |                   |
|                                            |                                               |                            |                                   |                              |                   |
|                                            |                                               |                            |                                   |                              |                   |
|                                            |                                               |                            |                                   |                              |                   |

- Surgirá na tela o Termo de Compromisso do Estágio, o qual deve ser impresso em 02 (duas) vias, ambas assinadas pelo (a) estagiário (a) e assinadas e carimbadas pela coordenação de curso e pelo supervisor de estágio (a pessoa no local de estágio que é responsável pelo estagiário). Uma via do termo ficará com o (a) estagiário (a), a outra deve ser entregue no local de estágio. Não é necessário entregar uma cópia do termo na coordenação de curso;
- Após coletadas as assinaturas e carimbos, o (a) estagiário (a) deverá retornar ao SIGAA, clicando em "Estágio" "Gerenciar Estágio" e escolher a opção "Upload do termo de compromisso". Na tela que se abrir, é necessário anexar o arquivo em PDF (as duas folhas do termo devem ser salvas em um único arquivo, pois o SIGAA só permite a inserção de um arquivo)

| MIRIANE DA SILVA SA            | NTOS BARBOZA Alterar vínculo                       | Semestre a                 | tual: 2019.2                  | Módulos           | Caixa P             | ostal                | Abrir Chamad  |
|--------------------------------|----------------------------------------------------|----------------------------|-------------------------------|-------------------|---------------------|----------------------|---------------|
| CENTRO DE CIÊNCIAS H           | IUMANAS, LETRAS E ARTES (CCHLA) (11.00.53)         | buildere d                 |                               | Menu Discente     | Alterar             | senha 🧯              | ) Ajuda       |
| PORTAL DO DISC                 | ente > Gerenciar Estágios                          |                            |                               |                   | (8)                 |                      |               |
| Caro Discente,                 |                                                    |                            |                               |                   |                     |                      |               |
| Através dessa funci            | onalidade, é possível gerenciar todos os seus e    | estágios cadastrados       |                               |                   |                     |                      |               |
|                                |                                                    | 🛐 : Visualizar             | Menu                          |                   |                     |                      |               |
|                                | Es                                                 | STÁGIOS ENCONTRA           | DOS (1)                       |                   |                     |                      |               |
| Matrícula Nome                 | Orientador                                         | Período do<br>Estágio      | Tipo do Estágio               |                   | Data do<br>Cadastro | Situação             |               |
| CONCEDENTE: UNIV               | ERSIDADE FEDERAL DA PARAIBA                        |                            |                               |                   |                     |                      |               |
| 10113818 MIRIANE DA<br>BARBOZA | SILVA SANTOS MIRIANE DA SILVA SANTOS<br>BARBOZA    | 15/10/2019 a<br>01/04/2020 | ESTÁGIO CURRIC<br>OBRIGATÓRIO | ULAR              | 12/11/2019<br>21:31 | AGUARDAI<br>ASSINATU | NDO<br>IRA    |
|                                | 🔍 Visualizar Estágio                               | Termos de Compron          | nisso                         | Upload do Tern    | io de               |                      |               |
|                                | En l'arre                                          |                            |                               | Compromisso       |                     |                      |               |
|                                | Cancelar Estagio                                   |                            |                               |                   |                     |                      |               |
|                                |                                                    | Portal do Disce            | nte                           |                   |                     |                      |               |
| SIGAA   STI - Supe             | rintendência de Tecnologia da Informação da UFPB / | / Cooperação UFRN - C      | Copyright © 2006-201          | 9   producao_siga | a-5.sigaa-5   -     | v201911111           | .70030-master |
|                                |                                                    |                            |                               |                   |                     |                      |               |
|                                |                                                    |                            |                               |                   |                     |                      |               |
|                                |                                                    |                            |                               |                   |                     |                      |               |
|                                |                                                    |                            |                               |                   |                     |                      |               |
|                                |                                                    |                            |                               |                   |                     |                      |               |
|                                |                                                    |                            |                               |                   |                     |                      |               |

• Uma vez que o (a) estagiário faça o upload do termo de estágio, o status mudará para "Ativo" e seu estágio estará oficializado junto à UFPB e à instituição na qual será realizado o estágio, ficando o (a) estagiário (a) coberto pelo seguro que lhe é devido.

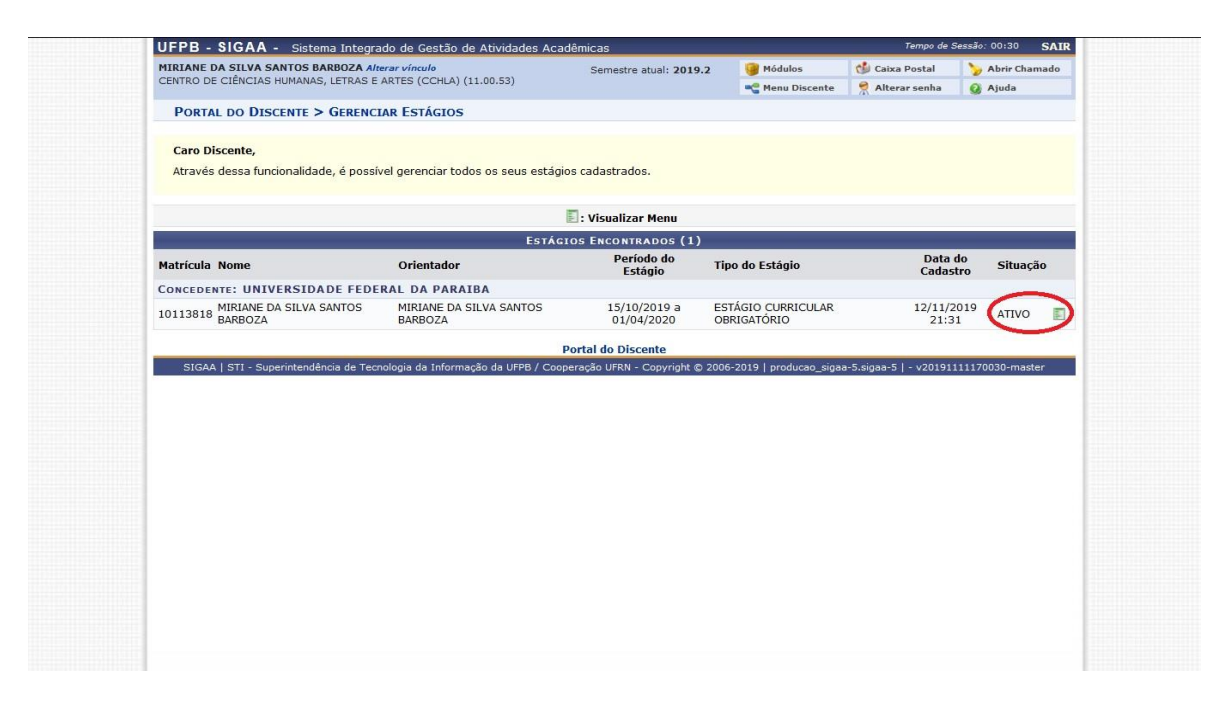

- Cerca de 01 (um) mês após o upload do termo de estágio, o SIGAA emitirá notificação solicitando o envio do relatório parcial do estágio, trata-se apenas de um breve relatório descrevendo o que já foi realizado até então no local de estágio;
- Próximo à data cadastrada como término do estágio, uma nova notificação será enviada solicitando o envio do Relatório Final do estágio. Você terá até 30 dias após a data final para enviar seu relatório;
- Atenção! É a coordenação de curso ou o professor orientador que atribui o relatório para o (a) estagiário (a), a atribuição só é possível se o status do estágio constar como "Ativo", ou seja, apenas os (as) estagiários (as) que fizeram o upload do termo de estágio poderão enviar seus relatórios pelo SIGAA.

## b) Para o caso de estágio curricular obrigatório (estágio de fim de curso):

- Na opção "Tipo de Estágio" selecione "Estágio Curricular Obrigatório"
- Preencha a carga horária de acordo com o estágio (no mínimo 20 e no máximo 30 horas);
- Atenção! Se o (a) estagiário (a) for realizar estágio em dois locais distintos, é necessário cadastrar os dois locais em cadastros de estágios distintos. Entretanto, a carga horária total do estágio deve ser dividida nos dois cadastros. Exemplo: se o (a) estagiário tiver um estágio com carga horária total de 20 horas a ser realizado parte na Clínica de Psicologia e parte em uma comunidade, ele (a) deverá cadastrar um estágio para cada um desses locais, informando que a carga horária da clínica será de 15 horas e a carga horária na comunidade será de 5

horas (por exemplo), ou conforme a carga horária definida pelo (a) professor (a) orientador (a);

- Na opção "Alterna Teoria e Prática", selecione a opção "Sim";
- Preencha no quadro correspondente "Componente Curricular de Estágio", se o estágio cadastrado corresponde ao Estágio Supervisionado III ou ao Estágio Supervisionado IV;
- Na opção "Professor Orientador de Estágio", digite o nome do (a) docente que assinou a declaração de disponibilidade para te supervisionar. O (a) orientador (a), obrigatoriamente, precisa ser um (a) psicólogo (a) e professor (a) da UFPB;
- Informe o local de estágio (este é um campo de autopreenchimento, desta forma, assim que você digitar as primeiras letras do local onde realizará o estágio, o restante do nome deverá aparecer como uma opção);
- Informe o nome do supervisor, que corresponde à pessoa responsável por você em seu local de estágio (este é um campo de autopreenchimento, desta forma, assim que você digitar as primeiras letras do nome do supervisor, o restante do nome deverá aparecer como uma opção);
- Clique em "adicionar supervisor";
- Atenção! Se ao indicar quem será seu supervisor, o nome dele (a) não aparecer no preenchimento automático, será preciso cadastra-lo no SIGAA. Para efetuar o cadastro, clique em "Supervisor" e em seguida clicar em "Cadastrar Supervisor". Para efetivar o cadastro, será necessário informar o nome completo, o CPF e o email do (a) supervisor (a);

|            | Nec                   | essidade        | s Especiai | is: Não in  | formada   |             |             |         |         |          |           |       |         |       |      |
|------------|-----------------------|-----------------|------------|-------------|-----------|-------------|-------------|---------|---------|----------|-----------|-------|---------|-------|------|
| DADOS DO   | Estágio               |                 |            |             |           |             |             |         |         |          |           |       |         |       | 11   |
| 1          | Tipo do Está          | ágio: 🛊         |            |             |           |             |             |         |         |          |           |       |         |       | 11   |
| Componer   | nte Curricula<br>Está | ar de 🖌         |            |             |           |             | -           |         |         |          |           |       |         |       |      |
| Carga H    | orária Sema           | anal: * 2       | 0 horas    |             | Alte      | rna Teori   | a e Prática | : 🔘 Sin | Não     |          |           |       |         |       |      |
|            | Valor da              | Bolsa:          | 0,0        | 0           | Va        | alor Aux.   | Transporte  | : 0,00  | ao dia  |          |           |       |         |       |      |
| Professo   | or Orientado<br>Está  | or do           | IRIANE DA  | SILVA SA    | NTOS BARE | BOZA        |             |         |         |          |           |       |         |       |      |
| SETOR DO   | Estágio               |                 | _          | _           |           | -           | -           |         |         |          |           |       |         |       | 22   |
| S          | etor de Está          | ágio: 📿         | CHLA - CO  | ORDENAÇ     | ÃO DE PSI | COLOGIA     | (11.01.15   | 321     |         |          |           |       |         |       | 11   |
| SUPERVISO  | or do Está            | ÁGIO            |            |             |           |             |             |         |         |          |           |       |         |       | 11   |
|            | Supervi               | isor: 🐐 -       | - SELECIO  | NE          |           |             |             |         | ?       |          |           |       |         |       | 1    |
| CPF        | Passaport<br>Supervi  | e do<br>isor: * |            |             |           |             |             |         |         |          |           |       |         |       |      |
| Nome       | e do Supervi          | isor: \star     |            |             |           |             |             |         |         |          |           |       |         |       | 11   |
| E-ma       | il do Supervi         | isor: \star     |            |             |           |             |             |         |         |          |           |       |         |       | 11   |
|            |                       |                 |            |             | <         | Adicio      | nar Superv  | isor    | )       |          |           |       |         |       | 1    |
| SUPERI     |                       | DICION          | ADOS (1)   |             |           |             |             |         |         |          |           |       |         |       | 11   |
| Supervices |                       | DICION          | 4003 (1)   |             |           | CDE /       | Daccanort   | •       | 6.28    |          |           |       |         |       | 11   |
| MIRIANE D/ | STI VA SAN            | TOS BAR         | 307A       |             |           | CF1/        | rassaport   | e       | COC     | ORDENADC | DRA DE CU | RSO   |         | 6     | 11   |
|            |                       | 100 8/44        |            |             |           |             |             |         |         |          |           |       |         | 9     |      |
| HORÁR      | O DE ENT              | RADA E          | SAÍDA      | 7.755       | -         | 2.03        | 1 -         |         | -       |          |           |       | -       |       | 11   |
| Período    | Entrada               | m<br>Saída      | Entrada    | eg<br>Saída | Entrada   | er<br>Saída | Entrada     | Saída   | Entrada | Saída    | Entrada   | Saída | Entrada | Saída | 1    |
| Matutine   | ):                    |                 |            |             |           |             |             |         |         |          |           |       |         |       | 11   |
| Vespertine | :                     |                 |            |             |           |             |             |         |         |          |           |       |         |       | 11   |
| Noturne    | :                     |                 |            |             |           |             |             |         |         |          |           |       |         |       |      |
| Horários   | DO DISCEI             | NTE             |            |             |           |             |             |         | •••     |          | •••       | •     |         |       | 1    |
| Horários   | Do                    | om              | s          | eg          | Т         | er          | Q           | ua      | Q       | Įui      | S         | ex    | S       | ab    |      |
|            |                       |                 |            |             |           |             |             |         |         |          |           |       |         |       |      |
| DADOS DO   | SEGURO C              | ONTRA A         | CIDENTES   | S PESSOA    | IS        |             |             |         |         |          |           |       |         |       | 1.11 |

- Após adicionar o (a) supervisor (a), informe a data inicial e a data final do seu estágio. Essas datas devem corresponder, **EXATAMENTE**, às datas de início e término do semestre letivo da UFPB na ocasião do cadastro do estágio, mesmo que o (a) estagiário esteja em abreviação ou dilatação de curso;
- Com relação à data de início do estágio, o SIGAA permite apenas cadastrar uma data com até 30 dias de antecedência à data em que se está realizando a operação no sistema. Assim, se você cadastrar o seu estágio com mais de 30 dias após o início do semestre letivo, você não conseguirá cadastrar a data real do início. Nesses casos, cadastre a data do dia em que você estiver realizando a operação que quando a coordenação de curso foi homologar o seu estágio, a data será ajustada pelo (a) coordenador (a);
- Uma vez informadas as datas de início e término do estágio, preencha no campo correspondente o seu "Plano de atividades", ou seja, que ações você desenvolverá no local do estágio;
- Por fim, clique em "Próximo" para confirmar o cadastro do estágio;
- Atenção! Caso surja na tela a mensagem "O discente não está matriculado em uma atividade de estágio", desconsidere-a e prossiga com o seu cadastro, digitando sua senha do SIGAA para confirmar a operação;

| E-mail                           | do Superv                             | visor: \star                 |            |        |           |                      |                                      |                  |         |       |         |       |         |       |
|----------------------------------|---------------------------------------|------------------------------|------------|--------|-----------|----------------------|--------------------------------------|------------------|---------|-------|---------|-------|---------|-------|
|                                  |                                       |                              |            |        |           | Adicion              | nar Superv                           | isor             |         |       |         |       |         |       |
| SUPERVI                          | SORES A                               | DICION                       | ADOS (0)   | Č.     |           |                      |                                      |                  |         |       |         |       |         |       |
| Supervisor                       |                                       |                              |            | C      | PF/Passap | orte                 |                                      |                  |         |       |         | Cargo |         |       |
| Новави                           |                                       |                              | SAÍDA      |        |           |                      |                                      |                  |         |       |         |       |         |       |
| TIOKAKI                          |                                       | I KADA L                     | SAIDA      | 0.0    | т         | or                   | 0                                    |                  | 0       |       | 6       | av.   | 6       | áh    |
| Período                          | Entrada                               | Saída                        | Entrada    | Saída  | Entrada   | Saída                | Entrada                              | Saída            | Entrada | Saída | Entrada | Saída | Entrada | Saída |
| Matutino:                        |                                       | [                            |            |        |           |                      |                                      |                  |         |       |         | [     |         |       |
| Vespertino:                      |                                       |                              |            |        |           |                      |                                      | ]                |         |       |         |       |         |       |
| Noturno:                         |                                       |                              |            |        |           |                      |                                      |                  |         |       |         |       |         |       |
| Horários                         | DO DISCE                              | NTE                          |            |        |           |                      |                                      |                  |         |       |         |       |         |       |
| Horários                         | D                                     | om                           | s          | ea     | Т         | er                   | 0                                    | ua               | 0       | hui   | s       | ex    | s       | ab    |
| Apó<br>VIGÊNCIA D<br>Data de Ini | lice do Seg<br>o Estáci<br>cio do Est | guro: 🔺 🗄<br>10<br>ágio: 🔺 🗌 | 90.82.9.00 | 000177 |           | Valor de<br>Dat      | ) Seguro:<br>a de Fim de<br>Estágio: | 10.0             | 00,00   |       |         |       |         |       |
| PLANO DE A                       | TIVIDAD                               | ES 🛊                         |            |        |           |                      |                                      |                  |         |       |         |       |         |       |
|                                  |                                       |                              |            |        |           |                      |                                      |                  |         |       |         |       |         | ?     |
|                                  |                                       |                              |            |        |           |                      |                                      |                  |         |       |         |       |         |       |
|                                  |                                       |                              |            | *      | Campos de | Cancela<br>preenchir | r Próxin<br>mento obrig              | no >><br>atório. |         |       |         |       |         |       |

- Após cadastrar o estágio, o status que aparecerá para você a seguinte mensagem: "Cadastro realizado com sucesso! Aguarde a análise da coordenação do curso";
- Ao clicar em "Estágio" "Gerenciar Estágio", você verá que o status será "Em Análise";
- Uma vez que a coordenação homologar o seu estágio, o status dele será alterado para "Aguardando Assinatura";
- A partir desse momento, você deverá retornar ao SIGAA, na opção "Estágio" "Gerenciar Estágio" e selecionar o estágio cadastrado;

| SIGAA<br>Portal do Discente                                                                                                    |                                                                                |                                                                                                    |                                             |                                               |               |                         | S Oli, M               | PSICOLOGI<br>Seme     | S. S. BARBO<br>A - GRADUAÇ<br>stre atual: 201 | XA<br>XO<br>9.2                          |
|----------------------------------------------------------------------------------------------------|--------------------------------------------------------------------------------|----------------------------------------------------------------------------------------------------|---------------------------------------------|-----------------------------------------------|---------------|-------------------------|------------------------|-----------------------|-----------------------------------------------|------------------------------------------|
| Ensino 🛩 Pesquisa 🛩 Extens                                                                                                    | ão 🛩 Monitoria 🛩 Biblioteca                                                    | 🕶 Bolsas 🗝                                                                                            | - Estági                                    | o <del>-</del> Ambiente                       | is Virtuais · | - Outros -              |                        |                       |                                               |                                          |
|                                                                                                    |                                                                                |                                                                                                    | Geren<br>Cadas                              | de Vagas<br>ciar Estágios<br>trar Estágio Nov |               | Histórico D<br>cadêmico | eclaração d<br>vínculo | e Atestado<br>matrícu | de Aval<br>la institu                         | lação<br>ucional                         |
| Minhas turmas                                                                                                    |                                                                                |                                                                                                    |                                             |                                               |               |                         |                        |                       | Ver turma                                     | as anteriores                            |
| Vocē nāo possui turmas matricu                                                                                                    | ladas para <b>2019.2</b>                                                       |                                                                                                    |                                             |                                               |               |                         |                        |                       |                                               |                                          |
|                                                                                                    |                                                                                |                                                                                                    |                                             |                                               |               |                         |                        |                       |                                               |                                          |
| Fórum do curso                                                                                                    | Cadastrar novo tópico   1                                                      | /er todos os t                                                                                        | ópicos                                      | Calendá                                       | irio          |                         |                        |                       | Calendário                                    | Universitário                            |
| Fórum do curso                                                                                                    | Cadastrar novo tópico   1<br>PSICOLOGIA - GRADUAÇÃO)                           | /er todos os 1                                                                                        | ópicos                                      | Calendá<br>< >                                | irio          | 10 - 16 d               | le nov de              | 2019                  | Calendário<br>N                               | Universitário<br>1ês Semana              |
| Fórum do curso<br>Tópicos (i<br>Tópico                                                                                                    | Cadastrar novo tópico   1<br>PSICOLOGIA - GRADUAÇÃO)                           | /er todos os t                                                                                        | ópicos                                      | Calendá<br>< ><br>dom<br>10/11                | seg<br>11/11  | 10 - 16 d               | qua<br>13/11           | qui 14/11             | Calendário<br>sex 15/11                       | Universitário<br>1ês Semana<br>sáb 16/11 |
| Fórum do curso<br>Tópicos (i<br>Tópico<br>Resolução e aprimorament<br>Grado por rachid22 em 17/02/20                                                                                                    | Cadastrar novo tópico   1<br>PSICOLOGIA - GRADUAÇÃO)<br>O SIGAA<br>D16         | /er todos os 1                                                                                        | cópicos                                     | Calendá                                       | seg<br>11/11  | 10 - 16 d<br>ter 12/11  | qua<br>13/11           | qui 14/11             | Calendário<br>*<br>sex 15/11                  | Universitário<br>1ês Semana<br>sáb 16/11 |
| Fórum do curso<br>Tópico<br>Tópico<br>Resolução e aprimorament<br>Grado por rachida z em 12/02/20<br>Grupo dos Feras<br>Grado por milson93 em 19/07/20                                                     | Cadastrar novo tópico   1<br>PSICOLOGIA - GRADUAÇÃO)<br>o SIGAA<br>016         | /er todos os t<br>CO<br>CO<br>S<br>S<br>S<br>S<br>S<br>S<br>S<br>S<br>S<br>S<br>S<br>S<br>S<br>S<br>S | cópicos<br>Car<br>Car                       | Calendá                                       | seg<br>11/11  | 10 - 16 d<br>ter 12/11  | qua<br>13/11           | qui 14/11             | Calendário<br>sex 15/11                       | Universitário<br>4ês Semana<br>sáb 16/11 |
| Fórum do curso<br>Tépicos (<br>Tépicos (<br>Tépicos (<br>Resolução e aprimoramento<br>Cado por racind22 em 17/02/20<br>Grago dos Feras<br>Cisdo con fusion33 em 19/07/20<br>Cisdo por pasque em 29/05/2011 | Cadastror navo tópico   1<br>PESICOLOGIA - GRADUAÇÃO)<br>o STGAA<br>216<br>216 | /er todos os 1<br>(@39)<br>(@33)<br>(@33)                                                             | idipicos<br>121<br>122<br>123<br>124<br>124 | Calendá<br>c ><br>dom<br>10/11                | seg<br>11/11  | 10 - 16 d<br>ter 12/11  | qua<br>13/11           | qui 14/11             | Calendário                                    | Universitário<br>4ês Semana<br>sáb 16/11 |

• Ao selecionar o estágio, surgirão na tela algumas opções, você deverá escolher a opção "Termos de Compromisso"

| UFFB - SIGAA       | <ul> <li>Sistema Integrado de Gestão de Atividade</li> </ul> | is Academicas         |                    |                      | Tempo               | 00 305530: 00130 | SAI    |
|--------------------|--------------------------------------------------------------|-----------------------|--------------------|----------------------|---------------------|------------------|--------|
| MIRIANE DA SILVA S | ANTOS BARBOZA Alterar vinculo                                | Semestre a            | tual: 2019.2       | 🥑 Módulos            | 🝏 Caixa Posta       | > Abrir C        | hamado |
| CENTRO DE CIENCIAS | HUMANAS, LETRAS E ARTES (CCHLA) (11.00.55)                   |                       |                    | C Menu Discente      | 👷 Alterar seni      | a 😡 Ajuda        |        |
| PORTAL DO DIS      | CENTE > GERENCIAR ESTÁGIOS                                   |                       |                    |                      |                     |                  |        |
|                    |                                                              |                       |                    |                      |                     |                  |        |
| Caro Discente,     |                                                              |                       |                    |                      |                     |                  |        |
| Através dessa fun  | cionalidade, é possível gerenciar todos os seus              | estágios cadastrados  |                    |                      |                     |                  |        |
|                    |                                                              |                       |                    |                      |                     |                  |        |
|                    |                                                              | E : Visualizar        | Menu               |                      |                     |                  |        |
|                    | E                                                            | STÁGIOS ENCONTRA      | ADOS (1)           |                      |                     |                  |        |
| Matricula Nome     | Orientador                                                   | Período do            | Tipo do Están      | io                   | Data do Si          | tuação           |        |
| Matricala Nome     |                                                              | Estágio               | Tipo do Estag      |                      | Cadastro 3          | tuação           |        |
| CONCEDENTE: UNIV   | VERSIDADE FEDERAL DA PARAIBA                                 | 15/10/2010 >          | EETÁCIO CUR        | BICLUAR              | 12/11/2010          | LIARDANID        | -      |
| 10113818 BARBOZA   | BARBOZA                                                      | 01/04/2020            | OBRIGATÓRIO        | KICOLAK              | 21:31 AS            | SINATURA         | ( 🗉    |
|                    |                                                              |                       |                    |                      |                     |                  | -      |
|                    | 🔍 Visualizar Estágio 🥂 🥂                                     | Termos de Compron     | nisso              | 1 Upload do Term     | io de               |                  |        |
|                    |                                                              |                       |                    | Compromisso          |                     |                  |        |
|                    | 🔀 Cancelar Estágio                                           |                       |                    |                      |                     |                  |        |
|                    |                                                              |                       |                    |                      |                     |                  |        |
|                    |                                                              | Portal do Disce       | ente               |                      |                     |                  |        |
| SIGAA   STI - Sup  | perintendência de Tecnologia da Informação da UFPB           | / Cooperação UFRN - C | Copyright © 2006-: | 2019   producao_siga | a-5.sigaa-5   - v20 | 191111170030-m   | aster  |
|                    |                                                              |                       |                    |                      |                     |                  |        |
|                    |                                                              |                       |                    |                      |                     |                  |        |
|                    |                                                              |                       |                    |                      |                     |                  |        |
|                    |                                                              |                       |                    |                      |                     |                  |        |
|                    |                                                              |                       |                    |                      |                     |                  |        |
|                    |                                                              |                       |                    |                      |                     |                  |        |
|                    |                                                              |                       |                    |                      |                     |                  |        |
|                    |                                                              |                       |                    |                      |                     |                  |        |
|                    |                                                              |                       |                    |                      |                     |                  |        |

- Surgirá na tela o Termo de Compromisso do Estágio, o qual deve ser impresso em 02 (duas) vias, ambas assinadas pelo (a) estagiário (a) e assinadas e carimbadas pela coordenação de curso e pelo supervisor de estágio (a pessoa no local de estágio que é responsável pelo estagiário). Uma via do termo ficará com o (a) estagiário (a), a outra deve ser entregue no local de estágio. Não é necessário entregar uma cópia do termo na coordenação de curso;
- Após coletadas as assinaturas e carimbos, o (a) estagiário (a) deverá retornar ao SIGAA, clicando em "Estágio" "Gerenciar Estágio" e escolher a opção "Upload do termo de compromisso". Na tela que se abrir, é necessário anexar o arquivo em PDF (as duas folhas do termo devem ser salvas em um único arquivo, pois o SIGAA só permite a inserção de um arquivo)

| CENTRO DE CIENCIAS HUMANAS, LETRAS E ARTES (CCHLA) (11.00.53)                                                                                                    | CENTRO DE CIENCIAS HUMANAS, LETRAS E ARTES (CCHLA) (11.00.53)       Aluerar senha       Aluerar senha                                                                                                    | INTRO DE CIENCIAS HUMANAS, LETRAS E ARTES (CCHLA) (11.00.53)<br>Menu Discente Anterar senha Augusta<br>PORTAL DO DISCENTE > GERENCIAR ESTÁGIOS<br>Caro Discente,<br>Através dessa funcionalidade, é possível gerenciar todos os seus estágios cadastrados.<br>E: Visualizar Menu<br>ESTÁCIOS ENCONTRADOS (1)<br>atricula Nome Orientador Periódo do<br>Estágio Tipo do Estágio Data do<br>Cadastro Situação<br>DATA do<br>Cadastro Situação<br>DATA do<br>CADARDANDO<br>DATA do<br>CADARDANDO<br>DATA do<br>CADARDANDO<br>DATA do<br>CADARDANDO<br>CADARDANDO<br>DATA do<br>CADARDANDO<br>CADARDANDO<br>CADA | MIRIANE DA SILVA SA                                                                                                    | ANTOS BARBOZA       | Alterar vínculo                         | Semestre                                   | atual: 2019.2                    | 🧐 Módulos                                                                                                    | 付 Caixa Po          | ostal 🏻 🏷 Ab             | rir Chamado   |     |
|----------------------------------------------------------------------------------------------------|----------------------------------------------------------------------------------------------------|----------------------------------------------------------------------------------------------------|----------------------------------------------------------------------------------------------------|---------------------|-----------------------------------------|--------------------------------------------|----------------------------------|----------------------------------------------------------------------------------------------------|---------------------|--------------------------|---------------|-----|
| PORTAL DO DISCENTE > GERENCIAR ESTÁGIOS         Caro Discente,         Através dessa funcionalidade, é possivel gerenciar todos os seus estágios cadastrados.         Image: Image: I | PORTAL DO DISCENTE > GERENCIAR ESTÁGIOS         Caro Discente,         Através dessa funcionalidade, é possível gerenciar todos os seus estágios cadastrados.         Intravés dessa funcionalidade, é possível gerenciar todos os seus estágios cadastrados.         Intravés dessa funcionalidade, é possível gerenciar todos os seus estágios cadastrados.         Intravés dessa funcionalidade, é possível gerenciar todos os seus estágios cadastrados.         Intravés dessa funcionalidade, é possível gerenciar todos os seus estágios cadastrados.         Intravés dessa funcionalidade, é possível gerenciar todos os seus estágios cadastrados.         Intravés dessa funcionalidade, é possível gerenciar todos os seus estágios cadastrados.         Intravés dessa funcionalidade, é possível gerenciar todos os seus estágios cadastrados.         Intravés dessa funcionalidade, é possível gerenciar todos os seus estágios cadastrados.         Intravés dessa funcionalidade, é possível gerenciar todos os seus estágios cadastrados.         Intravés dessa funcionalidade, é possível gerenciar todos os seus estágios cadastrados.         Intravés dessa funcionalidade, é possível gerenciar todos os seus estágios cadastrados.         Intravés dessa funcionalidade periodo gerenciar todos os seus estágios cadastrados.         Intravés de Compromisso         Intrestagio <td col<="" th=""><th>PORTAL DO DISCENTE &gt; GERENCIAR ESTÁGIOS         Caro Discente,         Através dessa funcionalidade, é possível gerenciar todos os seus estágios cadastrados.         Image: Image: I</th><th>CENTRO DE CIENCIAS</th><th>HUMANAS, LETRAS</th><th>E ARTES (CCHLA) (11.00.53</th><th>;)</th><th></th><th>😋 Menu Discente</th><th>🕺 Alterar</th><th>senha 🛛 🧕 Aji</th><th>uda</th></td> | <th>PORTAL DO DISCENTE &gt; GERENCIAR ESTÁGIOS         Caro Discente,         Através dessa funcionalidade, é possível gerenciar todos os seus estágios cadastrados.         Image: Image: I</th> <th>CENTRO DE CIENCIAS</th> <th>HUMANAS, LETRAS</th> <th>E ARTES (CCHLA) (11.00.53</th> <th>;)</th> <th></th> <th>😋 Menu Discente</th> <th>🕺 Alterar</th> <th>senha 🛛 🧕 Aji</th> <th>uda</th>                                                                                                    | PORTAL DO DISCENTE > GERENCIAR ESTÁGIOS         Caro Discente,         Através dessa funcionalidade, é possível gerenciar todos os seus estágios cadastrados.         Image: Image: I | CENTRO DE CIENCIAS  | HUMANAS, LETRAS                         | E ARTES (CCHLA) (11.00.53                  | ;)                               |                                                                                                    | 😋 Menu Discente     | 🕺 Alterar                | senha 🛛 🧕 Aji | uda |
| Caro Discente,<br>Através dessa funcionalidade, é possível gerenciar todos os seus estágios cadastrados.<br>ESTÁCIOS ENCONTRADOS (1)<br>Matricula Nome Orientador Período do Tipo do Estágio Cadastro Situação<br>CONCEDENTE: UNIVERSIDADE FEDERAL DA PARAIBA<br>10113818 MIRIANE DA SILVA SANTOS MIRIANE DA SILVA SANTOS 15/10/2019 a<br>01/04/2020 OBRIGATÓRIO 12/11/2019 AGUARDANDO<br>21:31 AGUARDANDO<br>21:31 ASUMATURA<br>O Visualizar Estágio Etermos de Compromisso Uppload do Termo de<br>Compromisso Uppload do Termo de<br>Compromisso Destágio                                                                                                    | Caro Discente,<br>Através dessa funcionalidade, é possível gerenciar todos os seus estágios cadastrados.         I Visualizar Menu         ESTÁCIOS ENCONTRADOS (1)         Matrícula Nome       Orientador       Período do<br>Estágio       Tipo do Estágio       Data do<br>Cadastro<br>Cadastro       Situação         CONCEDENTE: UNIVERSIDADE FEDERAL DA PARAIBA       Iniliana Barboza       Iniliana Situa Santos       Iniliana Situa Santos       Isfair Courrecular       12/11/2019       AGUARDANDO         10113818       BARBOZA       MIRIANE DA SILVA SANTOS       Iniliana Situa Santos       Iniliana Situa Santos       Iniliana Situa Situa Situa Santos       Iniliana Situa Situa Si                                                                                                    | Caro Discente,<br>Através dessa funcionalidade, é possível gerenciar todos os seus estágios cadastrados.<br>E: Visualizar Menu<br>ESTACIOS ENCONTRADOS (1)<br>atrícula Nome Orientador Período do<br>ESTÁGIO CURRICULAR (21/11/2019)<br>MIRIANE DA SILVA SANTOS MIRIANE DA SILVA SANTOS 15/10/2019 a<br>BARBOZA MIRIANE DA SILVA SANTOS 01/04/2020 ESTÁGIO CURRICULAR 12/11/2019 ASUARDANDO<br>OBRIGATÓRIO 21:31 ASUNTURA<br>(Visualizar Estágio Termos de Compromisso Ulpoad do Termo de<br>Compromisso Entrator Destado Discente<br>ESTACIO Discente                                                                                                    | PORTAL DO DIS                                                                                                    | cente > Geren       | CIAR ESTÁGIOS                           |                                            |                                  |                                                                                                    |                     |                          |               |     |
| Através dessa funcionalidade, é possível gerenciar todos os seus estágios cadastrados.          I Visualizar Menu         ESTÁCIOS ENCONTRADOS (1)         Matrícula Nome       Orientador       Período do<br>Estágio       Tipo do Estágio       Data do<br>Cadastro       Situação         CONCEDENTE: UNIVERSIDADE FEDERAL DA PARAIBA       15/10/2019 a       ESTÁGIO CURRICULAR       12/11/2019       AGUARDANDO         10113818       MIRIANE DA SILVA SANTOS<br>BARBOZA       MIRIANE DA SILVA SANTOS       15/10/2019 a       ESTÁGIO CURRICULAR       12/11/2019       AGUARDANDO         Q Visualizar Estágio       Image: Termos de Compromisso       Image: Upload do Termo de<br>Compromisso       Image: Upload do Termo de<br>Compromisso       Image: Upload do Termo de<br>Compromisso       Image: Upload do Termo de<br>Compromisso         Portal do Discente                                                                                                    | Através dessa funcionalidade, é possível gerenciar todos os seus estágios cadastrados.          I Visualizar Menu         ESTÁGIOS ENCONTRADOS (1)         Matrícula Nome       Orientador       Período do<br>Estágio       Tipo do Estágio       Data do<br>Cadastro       Situação         CONCEDENTE: UNIVERSIDADE FEDERAL DA PARAIBA       15/10/2019 a       ESTÁGIO CURRICULAR       12/11/2019       AGUARDANDO         10113818       MIRIANE DA SILVA SANTOS<br>BARBOZA       MIRIANE DA SILVA SANTOS<br>01/04/2020       ESTÁGIO CURRICULAR       12/11/2019       AGUARDANDO         Intrasta Barboza       Image: Termos de Compromisso       Image: Termos de Compromisso       Ima                                                                                                    | Através dessa funcionalidade, é possível gerenciar todos os seus estágios cadastrados.           E:         Visualizar Menu           Estácios ENCONTRADOS (1)         Data do Cadastro         Situação           atrícula Nome         Orientador         Período do Estágio         Data do Cadastro         Situação           DICEDENTE: UNIVERSIDADE FEDERAL DA PARAIBA         ESTÁGIO CURRICULAR         12/11/2019         AGUARDANDO AGUARDANDO           MIRIANE DA SILVA SANTOS         MIRIANE DA SILVA SANTOS         15/10/2019 a         ESTÁGIO CURRICULAR         12/11/2019         AGUARDANDO ASSINATURA         I           Visualizar Estágio         Termos de Compromisso         Upload do Termo de Compromisso         Encelar Estágio         I         Compromisso         I         I <td< th=""><th>Caro Discente,</th><th></th><th></th><th></th><th></th><th></th><th></th><th></th><th></th></td<>                                                                                                    | Caro Discente,                                                                                                    |                     |                                         |                                            |                                  |                                                                                                    |                     |                          |               |     |
|                                                                                                    | Image: Straigio Straig         Image: Straig         Image: Straig<                                                                                                    | Image: Image: I                                                                                                    | Através dessa func                                                                                                    | ionalidade, é pos   | sível gerenciar todos os se             | eus estágios cadastrado                    | s.                               |                                                                                                    |                     |                          |               |     |
| ESTÁGIOS ENCONTRADOS (1)         Matrícula Nome       Orientador       Período do<br>Estágio       Tipo do Estágio       Data do<br>Cadastro       Situação         CONCEDENTE: UNIVERSIDADE FEDERAL DA PARAIBA       10113818       MIRIANE DA SILVA SANTOS       15/10/2019 a<br>01/04/2020       ESTÁGIO CURRICULAR       12/11/2019       AGUARDANDO<br>ASSINATURA         0113818       MIRIANE DA SILVA SANTOS       15/10/2019 a<br>01/04/2020       ESTÁGIO CURRICULAR       12/11/2019       AGUARDANDO<br>ASSINATURA         Q       Visualizar Estágio       Image: Termos de Compromisso       Image: Termos de Compromisso       Image: Termos de Compromisso       Image: Termos de Compromisso         E       Concelar Estágio       Image: Termos de Compromisso       Image: Termos de Compromisso       Image: Termos de Compromisso       Image: Termos de Compromisso         Portal do Discente                                                                                                    | ESTÁCIOS ENCONTRADOS (1)         Matrícula Nome       Orientador       Período do Estágio       Tipo do Estágio       Data do Cadastro       Situação         CONCEDENTE: UNIVERSIDADE FEDERAL DA PARAIBA       10113818       MIRIANE DA SILVA SANTOS       MIRIANE DA SILVA SANTOS       15/10/2019 a       ESTÁGIO CURRICULAR       12/11/2019       AGUARDANDO         10113818       MIRIANE DA SILVA SANTOS       MIRIANE DA SILVA SANTOS       15/10/2019 a       ESTÁGIO CURRICULAR       12/11/2019       AGUARDANDO         Q       Visualizar Estágio       Image: Termos de Compromisso       Image: Termos de Compromisso       Image: Termos de Comprom                                                                                                    | ESTÁCIOS ENCONTRADOS (1)         Datrícula Nome       Orientador       Periodo do Estágio       Tipo do Estágio       Data do Cadastro       Situação         DICEDENTE: UNIVERSIDADE FEDERAL DA PARAIBA       ESTÁGIO CURRICULAR       12/11/2019       AGUARDANDO         MIRIANE DA SILVA SANTOS       MIRIANE DA SILVA SANTOS       15/10/2019 a       ESTÁGIO CURRICULAR       12/11/2019       AGUARDANDO         MIRIANE DA SILVA SANTOS       MIRIANE DA SILVA SANTOS       15/10/2019 a       ESTÁGIO CURRICULAR       12/11/2019       AGUARDANDO         Visualizar Estágio       Termos de Compromisso       Upload do Termo de       Compromisso       Estágio         Concelar Estágio       Termos de Compromisso       Portal do Discente       SIGAA [ STI - Superintendência de Tecnologia da Informação da UFPB / Cooperação UFRN - Copyright © 2006-2019   producao_sigaa-5.sigaa-5   -v2019111170090-master                                                                                                    |                                                                                                    |                     |                                         | 🖪 : Visualiza                              | r Menu                           |                                                                                                    |                     |                          |               |     |
| Matricula     Nome     Orientador     Período do<br>Estágio     Tipo do Estágio     Data do<br>Outacado     Situação       CORCEDENTE:     UNIVERSIDADE FEDERAL DA PARAIBA     ISTÁGIO CURRICULAR     12/11/2019     AGUARDANDO       10113818     MIRIANE DA SILVA SANTOS<br>BARBOZA     15/10/2019 a     OBRÍGATÓRIO     12/11/2019     AGUARDANDO       Q Visualizar Estágio     Importante de Compromisso     Importante de Compromisso     Importante de Compromisso     Importante de Compromisso     Importante de Compromisso       E Estágio     Estágio     Importante de Compromisso     Importante de Compromisso     Importante de Compromisso     Importante de Compromisso     Importante de Compromisso                                                                                                    | Matricula     Nome     Orientador     Período do<br>Estágio     Tipo do Estágio     Dada do<br>Codasto     Data do<br>Sulação       CORCEDENTE:     UNIVERSIDADE FEDERAL DA PARAIBA       10113818     MIRIANE DA SILVA SANTOS<br>BARBOZA     15/10/2019 a<br>01/04/2020     STÁGIO CURRICULAR<br>OBRIGATÓRIO     12/11/201<br>21:31     AGUARDANDO<br>ASSINATURA       Q Visualizar Estágio     Image: Stágio     Image: Stágio     Image: Stágio     Image: Stágio     Image: Stágio                                                                                                    | Atrical       Nome       Orientador       Período do<br>Estágio       Tipo do Estágio       Data do<br>Cadastro       Situação         DIRECENTE:       UNIVERSIDADE FEJERAL DA PARAIBA       IS       ISIS       IS       IS <td></td> <td></td> <td></td> <td>ESTÁGIOS ENCONTR</td> <td>ADOS (1)</td> <td></td> <td></td> <td></td> <td></td>                                                                                                    |                                                                                                    |                     |                                         | ESTÁGIOS ENCONTR                           | ADOS (1)                         |                                                                                                    |                     |                          |               |     |
| CONCEDENTE: UNIVERSIDADE FEDERAL DA PARAIBA<br>10113818 MIRIANE DA SILVA SANTOS MIRIANE DA SILVA SANTOS 15/10/2019 a<br>BARBOZA DI/04/2020 OBRIGATÓRIO 21:31 AGUARDANDO<br>21:31 ASSINATURA<br>Q Visualizar Estágio<br>Compromisso Compromisso<br>Portal do Discente                                                                                                    | CONCEDENTE: UNIVERSIDADE FEDERAL DA PARAIBA<br>10113818 MIRIANE DA SILVA SANTOS MIRIANE DA SILVA SANTOS 15/10/2019 a<br>BARBOZA DI/04/2020 ESTÁGIO CURRICULAR 12/11/2019 AGUARDANDO<br>0BRIGATÓRIO 21:31 ASUNTURA<br>Q Visualizar Estágio Termos de Compromisso Upload do Termo de<br>Compromisso                                                                                                    | Directerne: UNIVERSIDADE FEDERAL DA PARAIBA<br>MIRIANE DA SILVA SANTOS MIRIANE DA SILVA SANTOS 15/10/2019 a<br>BARBOZA 01/04/2020 OBRIGATÓRIO 21:31 ASUARDANDO<br>21:31 ASUARDANDO<br>21:31 ASUARDANDO                                                           | Matrícula Nome                                                                                                    |                     | Orientador                              | Período do<br>Estágio                      | Tipo do Está                     | igio                                                                                                    | Data do<br>Cadastro | Situação                 |               |     |
| 10113818 MIRIANE DA SILVA SANTOS MIRIANE DA SILVA SANTOS 15/10/2019 a ESTÁGIO CURRICULAR 12/11/2019 AGUARDANDO<br>01/04/2020 OBRIGATÓRIO 21:31 ASSINATURA<br>Visualizar Estágio<br>Cancelar Estágio<br>Portal do Discente                                                                                                    | 10113818 MIRIANE DA SILVA SANTOS MIRIANE DA SILVA SANTOS 15/10/2019 a<br>BARBOZA 01/04/2020 OBRIGATÓRIO 21:31 AGUARDANDO<br>21:31 ASSINATURA<br>Q Visualizar Estágio Termos de Compromisso Upload do Termo de<br>Compromisso                                                                                                    | MIRIANE DA SILVA SANTOS       MIRIANE DA SILVA SANTOS       15/10/2019 a       ESTÁGIO CURRICULAR       12/11/2019       AGUARDANDO         BARBOZA       01/04/2020       OBRIGATÓRIO       12:31       ASGUARDANDO         Visualizar Estágio         Termos de Compromisso                   Compromisso               Compromisso                       ASSINATURA                                 ASSINATURA               ASSINATURA                   ASSINATURA               21:31             ASGUARDANDO               21:31             ASGUARDANDO               SUBARDANDO                   ASGUARDANDO               21:31             ASGUARDANDO               ASGUARDANDO             Compromisso               Compromisso               Compromisso               Compromisso               SIGAA   STI - Superintendência de Tecnologia da Informação da UFPB / Cooperação UFRN - Copyright © 2006-2019   producao_sigaa-5.sigaa-5                                                                                                    | CONCEDENTE: UNIV                                                                                                    | ERSIDADE FED        | DERAL DA PARAIBA                        |                                            |                                  |                                                                                                    |                     |                          |               |     |
| Visualizar Estágio   Termos de Compromisso  Upload do Termo de Compromisso  Portal do Discente                                                                                                    | Visualizar Estágio     Termos de Compromisso     Upload do Termo de<br>Compromisso       Cancelar Estágio                                                                                                    | Visualizar Estágio       E Termos de Compromisso       Upload do Termo de Compromisso         Cancelar Estágio       Compromisso       Compromisso         Portal do Discente         SIGAA   STI - Superintendência de Tecnologia da Informação da UFPB / Cooperação UFRN - Copyright © 2006-2019   producao_sigaa-5.sigaa-5   - v2019111170030-master                                                                                                    | 10113818 MIRIANE D<br>BARBOZA                                                                                                    | A SILVA SANTOS      | MIRIANE DA SILVA SANTO<br>BARBOZA       | OS 15/10/2019 a<br>01/04/2020              | ESTÁGIO CU<br>OBRIGATÓRI         | RRICULAR<br>IO                                                                                                  | 12/11/2019<br>21:31 | AGUARDANDO<br>ASSINATURA | C             |     |
| Compromisso<br>Compromisso<br>Portal do Discente                                                                                                    | Compromisso                                                                                                    | Compromisso Compromisso Portal do Discente SIGAA   STI - Superintendência de Tecnologia da Informação da UFPB / Cooperação UFRN - Copyright © 2006-2019   producao_sigaa-5.sigaa-5   - v20191111170030-master                                                                                                    |                                                                                                    | Q Visualizar        | Estágio                                 | 📃 Termos de Compro                         | misso                            | Upload do Terr                                                                                                  | 10 de               |                          |               |     |
| Portal do Discente                                                                                                    |                                                                                                    | Portal do Discente<br>SIGAA   STI - Superintendência de Tecnologia da Informação da UFPB / Cooperação UFRN - Copyright © 2006-2019   producao_sigaa-5.sigaa-5   - v20191111170030-master                                                                                                    |                                                                                                    |                     |                                         |                                            |                                  | the second second second second second second second second second second second second second second second se |                     |                          |               |     |
| Portal do Discente                                                                                                    |                                                                                                    | Portal do Discente<br>SIGAA   STI - Superintendência de Tecnologia da Informação da UFPB / Cooperação UFRN - Copyright © 2006-2019   producao_sigaa-5.sigaa-5   - v20191111170030-master                                                                                                    |                                                                                                    | Cancelar I          | Estágio                                 |                                            |                                  | Compromisso                                                                                                    |                     |                          |               |     |
|                                                                                                    | Portal do Discente                                                                                                    | SIGAA   STI - Superintendência de Tecnologia da Informação da UFPB / Cooperação UFRN - Copyright 🖗 2006-2019   producao_sigaa-5.sigaa-5   - v20191111170030-master                                                                                                    |                                                                                                    | Cancelar I          | Estágio                                 |                                            |                                  | Compromisso                                                                                                    | /                   |                          |               |     |
|                                                                                                    |                                                                                                    |                                                                                                    | SIGAA   STI - Sup                                                                                                    | Cancelar I          | Estágio<br>senelogia da Informação da L | Portal do Disc<br>JFPB / Cooperação UFRN - | ente<br>Copyright © 2000         | Compromisso                                                                                                    | a-5.sigaa-5   -     | v2019111117003           | 0-master      |     |
|                                                                                                    |                                                                                                    |                                                                                                    | SIGAA   STI - Sup                                                                                                    | erintendência de Te | Estágio                                 | Portal do Disc<br>JFPB / Cooperação UFRN - | e <b>nte</b><br>Copyright © 2004 | Compromisso                                                                                                    | a-5.sigaa-5   -     | v2019111117003           | 0-master      |     |
|                                                                                                    |                                                                                                    |                                                                                                    | SIGAA   STI - Sup                                                                                                    | erintendência de Te | Estágio                                 | Portal do Disc<br>JFPB / Cooperação UFRN - | tente<br>Copyright © 2000        | Compromisso                                                                                                    | a-5.sigaa-5   -     | v2019111117803           | 0-master      |     |
|                                                                                                    |                                                                                                    |                                                                                                    | SIGAA   STI - Sup                                                                                                    | Cancelar I          | Estágio                                 | Portal do Disc<br>IFPB / Cooperação UFRN - | rente<br>Copyright © 2000        | Compromisso                                                                                                    | a-5.sigaa-5   -     | v2019111117003           | 0-master      |     |
|                                                                                                    |                                                                                                    |                                                                                                    | SIGAA   STI - Sup                                                                                                    | Cancelar I          | Estágio                                 | Portal do Disc<br>JFPB / Cooperação UFRN - | ente<br>Copyright © 2000         | Compromisso                                                                                                    | a-5.sigaa-5   -     | v2019111117003           | 0-master      |     |
|                                                                                                    |                                                                                                    |                                                                                                    | SIGAA   STI - Sup                                                                                                    | Cancelar I          | Estágio                                 | Portal do Disc<br>JFPB / Cooperação UFRN - | rente<br>Copyright © 2000        | Compromisso                                                                                                    | a-5.sigaa-5   -     | v2019111117003           | 0-master      |     |

• Uma vez que o (a) estagiário faça o upload do termo de estágio, o status mudará para "Ativo" e seu estágio estará oficializado junto à UFPB e à instituição na qual será realizado o estágio, ficando o (a) estagiário (a) coberto pelo seguro que lhe é devido.

|                                             | ado de Gestão de Atividades Aca     | adêmicas                                            |                                   | Tempo de Se              | ssio: 00:30 SAI  |
|---------------------------------------------|-------------------------------------|-----------------------------------------------------|-----------------------------------|--------------------------|------------------|
| MIRIANE DA SILVA SANTOS BARBOZA             | terar vinculo                       | Semestre atual: 2019.2                              | Módulos                           | 🍏 Caixa Postal           | 🍗 Abrir Chamado  |
| CENTRO DE CIENCIAS HUMANAS, LETRAS E        | ARTES (CCHLA) (11.00.53)            |                                                     | 📲 Menu Discente                   | 🔗 Alterar senha          | 🚱 Ajuda          |
| PORTAL DO DISCENTE > GERENC                 | IAR ESTÁGIOS                        |                                                     |                                   |                          |                  |
|                                             |                                     |                                                     |                                   |                          |                  |
| Caro Discente,                              |                                     |                                                     |                                   |                          |                  |
| Através dessa funcionalidade, é poss        | ível gerenciar todos os seus estág  | ios cadastrados.                                    |                                   |                          |                  |
|                                             |                                     |                                                     |                                   |                          |                  |
|                                             |                                     | 📳 : Visualizar Menu                                 |                                   |                          |                  |
|                                             | Estác                               | IOS ENCONTRADOS (1)                                 |                                   |                          |                  |
| Matrícula Nome                              | Orientador                          | Período do<br>Estágio                               | Tipo do Estágio                   | Data d<br>Cadast         | o Situação       |
| CONCEDENTE: UNIVERSIDADE FEDE               | RAL DA PARAIBA                      |                                                     |                                   |                          |                  |
| 10113818 MIRIANE DA SILVA SANTOS<br>BARBOZA | MIRIANE DA SILVA SANTOS<br>BARBOZA  | 15/10/2019 a<br>01/04/2020                          | ESTÁGIO CURRICULAR<br>OBRIGATÓRIO | 12/11/20<br>21:31        | 19 ATIVO         |
|                                             |                                     |                                                     |                                   |                          |                  |
|                                             |                                     | Portal do Disconto                                  |                                   |                          |                  |
|                                             |                                     | Portal do Discente                                  |                                   |                          |                  |
| SIGAA   STI - Superintendência de Tec       | nologia da Informação da UFPB / Coc | Portal do Discente<br>operação UFRN - Copyright © 2 | 2006-2019   producao_siga         | a-5.sigaa-5   - v2019111 | 11170030-master  |
| SIGAA   STI - Superintendência de Tec       | nologia da Informação da UFPB / Coc | Portal do Discente<br>pperação UFRN - Copyright © 2 | 2006-2019   producao_siga         | a-5.sigaa-5   - v2019111 | 11170030-master  |
| SIGAA   STI - Superintendência de Tec       | nologia da Informação da UFPB / Coo | Portal do Discente<br>Iperação UFRN - Copyright © 2 | 2006-2019   producao_siga         | a-5.sigaa-5   - v2019111 | 11170030-master  |
| SIGAA   STI - Superintendência de Tec       | nologia da Informação da UFPB / Coc | Portal do Discente<br>«peração UFRN - Copyright © 2 | 2006-2019   producao_siga         | a-5.sigaa-5   - v2019117 | 1170030-master   |
| SIGAA   STI - Superintendência de Tec       | nologia da Informação da UFPB / Coc | Portal do Discente<br>speração UFRN - Copyright © 2 | 2006-2019   producao_ciga         | a-5.sigaa-5   - v2019111 | 11170030-master  |
| SIGAA   STI - Superintendência de Tec       | nologia da Informação da UFPB / Coc | Portal do Discente<br>peração UFRN - Copyright © 2  | 2006-2019   producao_siga         | a-S.sigaa-5   - v2019111 | 1170030-master   |
| STGAA   STI - Superintendência de Tec       | nologia da Informação da UFPB / Coc | Portal do Discente<br>peração UFRN - Copyright © 2  | 2006-2019   producao_siga         | a-5.sigaa-5   - v2019117 | 11170030-master  |
| SIGAA   STI - Superintendência de Tec       | nologia da Informação da UFPB / Coc | Portal do Discente<br>peração UFRN - Copyright © 2  | 2006-2019   producao_siga         | a-S.sigaa-S   - v2019111 | 1170030-master   |
| STGAA   STI - Superintendência de Tec       | nologia da Informação da UFP6 / Cod | Portal do Discente<br>peração UFRN - Copyright © 2  | 2006-2019   producao_siga         | a-5.sigaa-5   - v201911) | : 1170030-master |
| SIGAA   STI - Superintendância de Tec       | nologia da Informação da UFPB / Coo | Portal do Discente<br>peração UFRN - Copyright © 2  | 2006-2019   producao_siga         | a-S.sigaa-5   + v2019111 | :1170030-master  |
| STGAA   STI - Superintendência de Tec       | nologia da Informação da UFPS / Cod | Portal do Discente<br>peração UFRN - Copyright © 2  | 2006-2019   producao_siga         | -5.¢jgaa-5   - ∨2019111  | :1170030-master  |
| SIGAA   STI - Superintendância de Teo       | mologia da Informação da UFPB / Cod | Portal do Discente<br>peração UFRN - Copyright © 2  | 2006-2019   producao_siga         | ə 5.aigna-5   - v2019111 | i 1170030-master |
| STGAA   STI - Superintendência de Tec       | nologia da Informação da UFP8 / Cod | Portal do Discente<br>"peração UFRN - Copyright © 2 | 2006-2019   produceo_sige         | n 5.signa-5   × v2019117 | 1170030-master   |
| SIGAA   STI - Superintendância de Teo       | nologia da Informação da UFPB / Cod | Portal do Discente<br>peração UFRN - Copyright © 2  | 2006-2019   producao_siga         | a 5.aigaa 5   - v2019111 | 11170030-master  |
| STGAA   STI - Superintendência de Tec       | nologia da Informação da UFP8 / Cod | Portal do Discente<br>"peração UFRN - Copyright © 2 | 2006-2019   produceo_sige         | a-5.aigaa-5   - v2019111 | 1170030-maeter   |
| SIGAA   STI - Superintendância de Teo       | nologia da Informação da UFPB / Cod | Portal do Discente<br>peração UFRN - Copyright © 2  | 2006-2019   producao_siga         | ə 5.signə-5   - v2019111 | 1170030-master   |

 Cerca de 01 (um) mês após o upload do termo de estágio, o SIGAA emitirá notificação solicitando o envio do relatório parcial do estágio, trata-se apenas de um breve relatório descrevendo o que já foi realizado até então no local de estágio;

- Próximo à data cadastrada como término do estágio, uma nova notificação será enviada solicitando o envio do Relatório Final do estágio. Você terá até 30 dias após a data final para enviar seu relatório;
- **Importante!** A data final para envio do relatório do estágio no SIGAA NÃO corresponde à data final do semestre, tendo em vista que o (a) estagiário (a) tem até 30 após o final do semestre para enviar seu relatório. Desta forma, é preciso levar em consideração que o prazo para envio do relatório do estágio para que o (a) professor (a) orientador (a) atribua a nota do (a) estagiário (a) deve corresponder a uma data viável dentro do calendário acadêmico para o semestre em curso. Resumindo: antes da postagem do relatório no SIGAA, o (a) estagiário (a) precisará já ter entregue seu relatório ao (a) professor (a), para que este (a) registre sua nota no diário de classe;
- Atenção! É a coordenação de curso ou o professor orientador que atribui o relatório para o (a) estagiário (a), a atribuição só é possível se o status do estágio constar como "Ativo", ou seja, apenas os (as) estagiários (as) que fizeram o upload do termo de estágio poderão enviar seus relatórios pelo SIGAA.
- Atenção! Os estágios supervisionados III e IV, por se tratarem de disciplinas distintas, requerem cadastros distintos. Dessa forma, é necessário realizar um cadastro para o Estágio Supervisionado III e no semestre seguinte realizar um cadastro para o Estágio Supervisionado IV. O cadastro de cada um dos estágios deverá respeitar as datas de início e término do calendário acadêmico em vigência.

Em caso de dúvidas, procure a coordenação de curso pessoalmente ou entre em contato através do e-mail <u>cpsicologia@cchla.ufpb.br</u>